#### Analysis of MAC Randomization Schemes in Wi-Fi Clients

#### Table of Contents

# Analysis of MAC Randomization Schemes in Wi-Fi Clients

This site will be decommissioned soon. All content is migrated to Arista Community Central. Visit Arista Community Central for help articles and community engagement discussions on the complete range of Arista products.

The Hardware MAC address of a Wi-Fi client is exposed to sniffers in an RF environment. The MAC address of a Wi-Fi device, such as a mobile phone, tablets can be used by interested individuals or organizations to monitor or track the user, resulting in a breach of user privacy—for example, a person with a Wi-Fi device walking through a mall or any public space where Wi-Fi is deployed. By using the MAC address, the location of that person can be tracked. Along with the current location, the number of previous visits, time spent at a particular location or store can be derived easily.

To maintain user privacy, device or OS vendors such as Apple, Microsoft, and Google randomize the Wi-Fi client MAC address. With MAC randomization, when a client tries to connect to a Wi-Fi network, it uses a random MAC address instead of the Hardware MAC. Hiding the client Hardware MAC protects the privacy of the user. The implementation of MAC address randomization is not standardized, hence the behavior varies across OSes.

While MAC randomization ensures user privacy, it can also impact Wi-Fi network features that use client MAC addresses for legitimate purposes, e.g., access control, roaming, etc. Therefore, it is important to understand the details of MAC randomization.

Bit 7 of the MAC address (i.e the 2nd LSB of the first octet) is used to determine if it is locally generated or not. If it is set to 1, then the MAC address has been locally assigned, either by the device itself or by a local network authority, and is not guaranteed to be globally unique. On the other hand, if the bit is set to 0, then the MAC address is globally unique. The first 24 bits of a globally unique MAC address are used to determine the vendor (also called OUI, Organizationally Unique Identifier).

#### MAC Randomization in Different OSs

#### Android

Android 8 introduced the use of randomized MAC addresses for Wi-Fi clients that probe new networks and are not currently associated with any network. In Android 9, the MAC randomization feature was introduced as a Developer Mode option.

Android 10 introduced MAC randomization for association with Wi-Fi networks and the feature was turned on by default. The user can turn it on or off on a per-SSID basis. Android 11 has the same implementation of MAC randomization feature as Android 10. In addition, the Android 11 Developer Mode has a 'Wi-Fi enhanced MAC randomization' flag. Enabling it allows the MAC address to change every 24 hours after the device connects to an SSID that has MAC randomization enabled in the profile. The random MAC address

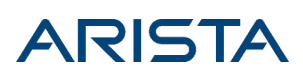

is also changed on forgetting an SSID and reconnecting to it.

#### iOS

With iOS 14, Apple devices have MAC randomization turned on by default with a per-SSID on-off flag. Further, randomized MAC addresses are used during probing. This is different from the SSID-specific randomized MAC used during association. The same behavior is observed in iPad OS and WatchOS.

#### Windows

Windows introduced MAC randomization in Windows 10. Users can enable or disable the feature for all or selected Wi-Fi networks. Windows 10 also allows users to randomize the MAC address every 24-hours.

The table below summarizes the implementation of MAC randomization in different OSs:

| OS            | Default Behavior                                       | Per SSID Control                                                     | Comments                                                                                                    |
|---------------|--------------------------------------------------------|----------------------------------------------------------------------|----------------------------------------------------------------------------------------------------|
| Android       | Android 10 & 11 have MAC randomization ON by default.  | Users can disable Wi-Fi MAC randomization in the SSID profile.       |                                                                                                    |
| iOS14         | iOS has MAC<br>randomization ON by<br>default.         | Users can disable Wi-Fi MAC<br>randomization in the SSID<br>profile. | iOS uses randomized MAC<br>addresses for probing; these<br>are different from SSID-specific<br>random MAC addresses.       |
| Windows<br>10 | Windows 10 has MAC<br>randomization OFF by<br>default. | Users can change the<br>random MAC address<br>setting per SSID.      | Users can choose to enable or<br>disable randomization. Users<br>can also generate a random<br>MAC address every 24 hours. |

#### MAC Randomization Testing

We have considered the following OS versions for testing MAC randomization.

| OS      | Version              | Build           | Device Under Test       |
|---------|----------------------|-----------------|-------------------------|
| Android | 11                   | RP1A.200720.009 | Google Pixel3 & Pixel3A |
| Windows | 10 Pro, version 1903 | 18362.959       | Dell Latitude 5480      |
| iOS     | iOS14                | 14.0            | iPhone 11               |

Android 11

Case 1: 'Wi-Fi enhanced MAC randomization' flag is disabled in Developer Mode.

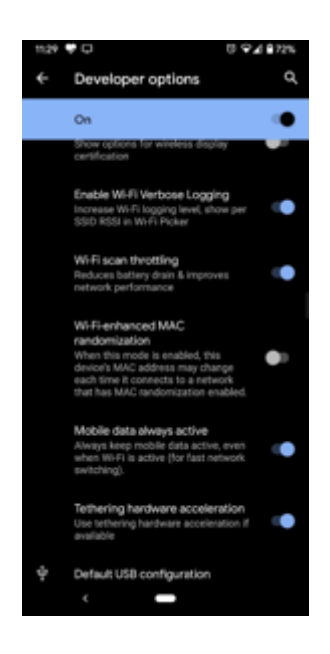

Step 1

- Connect a new SSID
- A new random MAC address is generated for the SSID and the same is used in the Probe Request. The figure below shows the Probe Request generated by the device.

```
    □ IEEE 802.11 Probe Request, Flags: ......
Type/Subtype: Probe Request (0x04)
    ■ Frame Control: 0x0040 (Normal)
Duration: 0
Destination address: Broadcast (ff:ff:ff:ff:ff)
Source address: aa:e8:2d:ae:5e:86 (aa:e8:2d:ae:5e:86)
BSS Id: Broadcast (ff:ff:ff:ff:ff)
Fragment number: 0
Sequence number: 1917
    □ IEEE 802.11 wireless LAN management frame
    □ Tagged parameters (112 bytes)
    ■ Tag: SSID parameter set: Broadcast
    ⊕ Tag: Supported Rates 1, 2, 5.5, 11, [Mbit/sec]
```

• The same address is used in the Association Request. The figure below shows the Association Request generated from the device.

```
    IEEE 802.11 Association Response, Flags: ......
Type/Subtype: Association Response (0x01)
    Frame Control: 0x0010 (Normal)
Duration: 0
Destination address: aa:e8:2d:ae:5e:86 (aa:e8:2d:ae:5e:86)
Source address: wibhuTec_c4:67:91 (00:11:74:c4:67:91)
BSS Id: wibhuTec_c4:67:91 (00:11:74:c4:67:91)
Fragment number: 0
Sequence number: 258
    IEEE 802.11 wireless LAN management frame
```

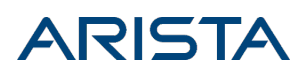

In the screenshot, the MAC address is aa:e8:2d:ae:5e:86. In binary format, it is '10101010:11101000:00101101:10101110:01011110:10000110'. In this, the 7th bit of the first octet is set to 1, indicating a locally generated MAC address.

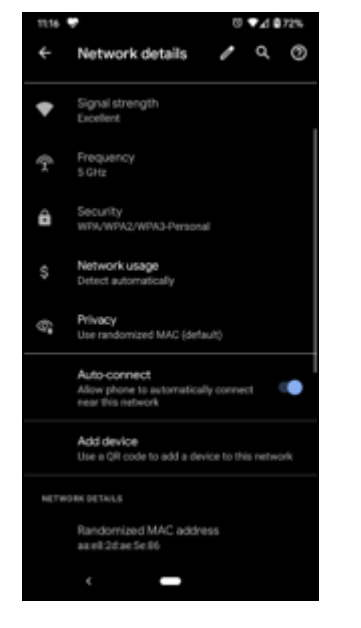

#### Step 2

- Disable MAC randomization in the SSID profile.
- The client automatically disconnects and reconnects to the same SSID with the Hardware MAC address.

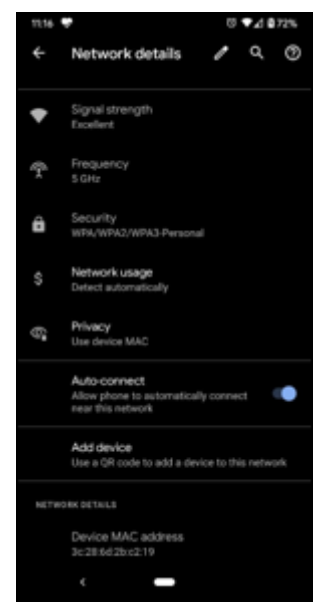

- Enable MAC randomization in the SSID profile.
- The client automatically disconnects and reconnects to the same SSID

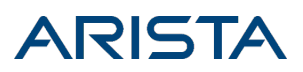

- Random MAC address is used for this connection.
- The random MAC address is the same as in Step 1 (aa:e8:2d:ae:5e:86).

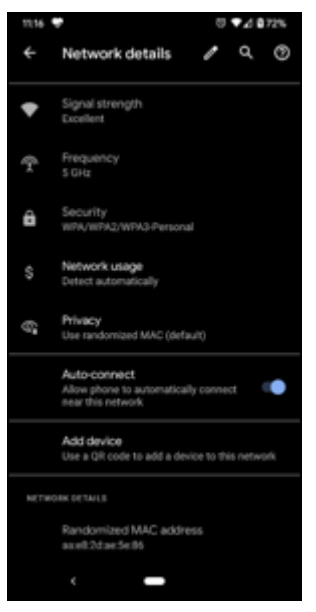

- Forget the SSID profile while the device is connected to the Wi-Fi network; it is observed that the user gets disconnected from the network.
- Reconnect to the same SSID; Same random MAC address that was generated in Step 1 (aa:e8:2d:ae:5e:86) is used for reconnecting to the SSID.

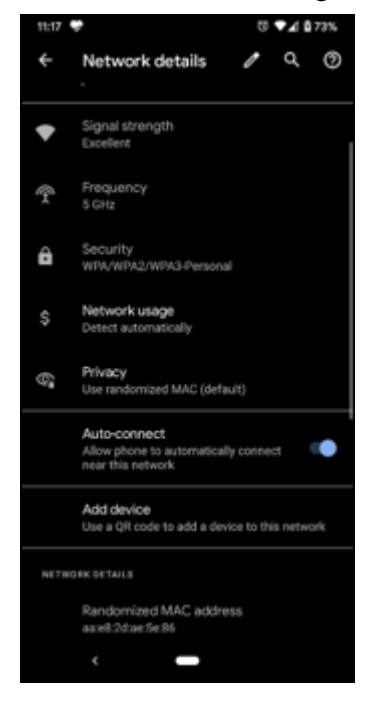

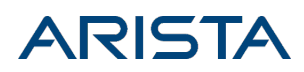

Case 2: 'Wi-Fi enhanced MAC randomization' flag is enabled from Developer Mode.

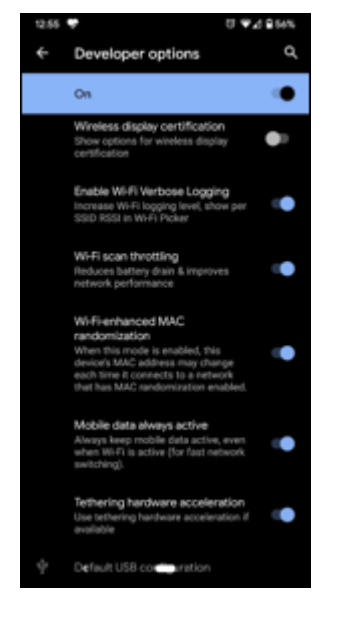

Step 1

- Connect a new SSID
- On connecting to the new SSID after a new random MAC address is generated and used for that Wi-Fi connection.

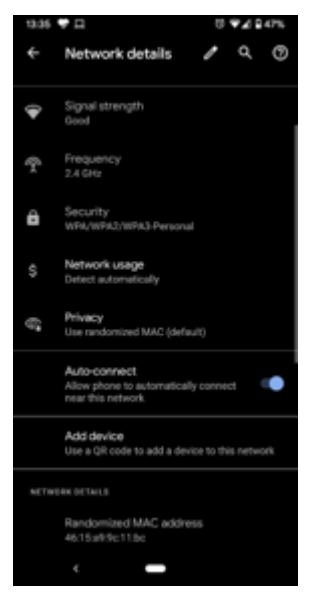

- Disable MAC randomization in the SSID profile.
- The client automatically disconnects and reconnects to the same SSID.
- The client gets reconnected to the SSID with its Hardware MAC address.

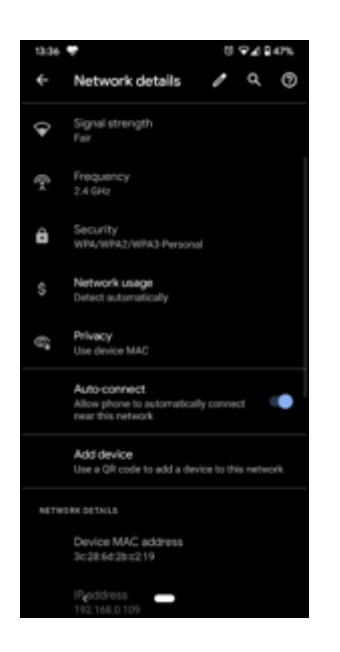

#### Step 3

- Enable MAC randomization in the SSID profile.
- The client automatically disconnects and reconnects to the same SSID
- Random MAC address is used for the connection; MAC address is the same as in Step 1 (4e:15:a9:9c:11:bc).

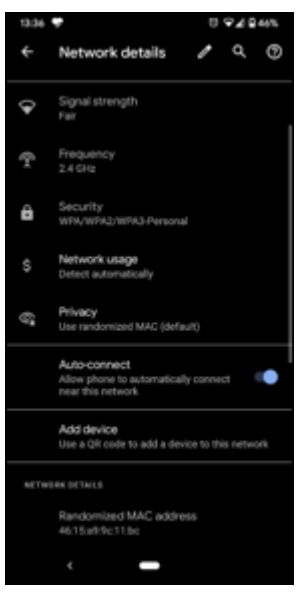

- Forget the SSID profile while the device is connected to the Wi-Fi network; the device gets disconnected from the network.
- Reconnect to the same SSID
- A new random MAC address for that wireless connection (5e:7e:b2:3c:c2:c0).

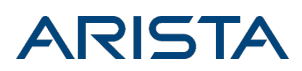

| 13:37 | •                                                                 | ŋ      | ¢∡≎    | 44%  |
|-------|-------------------------------------------------------------------|--------|--------|------|
| ÷     | Network details                                                   | 1      | ۹      | 0    |
| Ŷ     | Signal strength<br>Fair                                           |        |        |      |
| Ŷ     | Frequency<br>2.4 GHz                                              |        |        |      |
| ô     | Security<br>WPM/WPM2/WPM3-Personal                                |        |        |      |
|       | Network usage<br>Detect automatically                             |        |        |      |
| 6     | Privacy<br>Use randomized MAG (default                            |        |        |      |
|       | Auto-connect.<br>Allow phone to automatically inear this network. | connel |        | •    |
|       | Add device<br>Use a QR code to add a device                       | to thi | s netw | ork. |
| NETH  | TORK DETAILS                                                      |        |        |      |
|       | Randomized MAC address<br>Se7eb23cc2c0                            |        |        |      |
|       | ¢ 🛑                                                               |        |        |      |

Step 5

- Reboot the device.
- After reboot, the device gets connected to the same SSID with a new random MAC address (different from random MAC address generated in step 1).

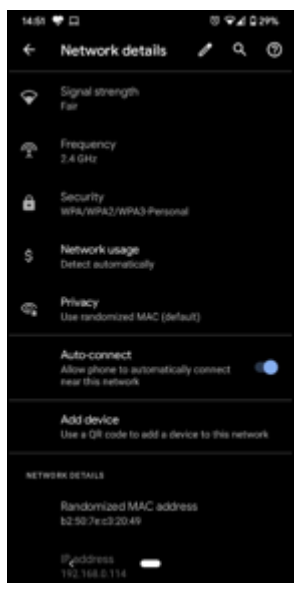

- Connect the client to the same SSID after 24 hrs.
- After 24 hrs observed that client gets connected with new random MAC address.

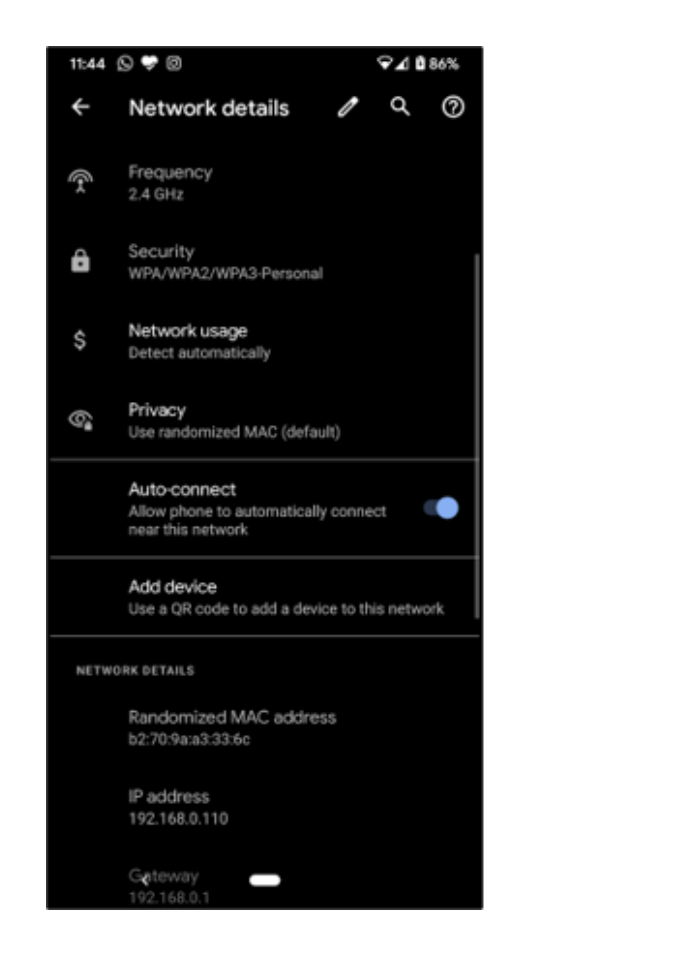

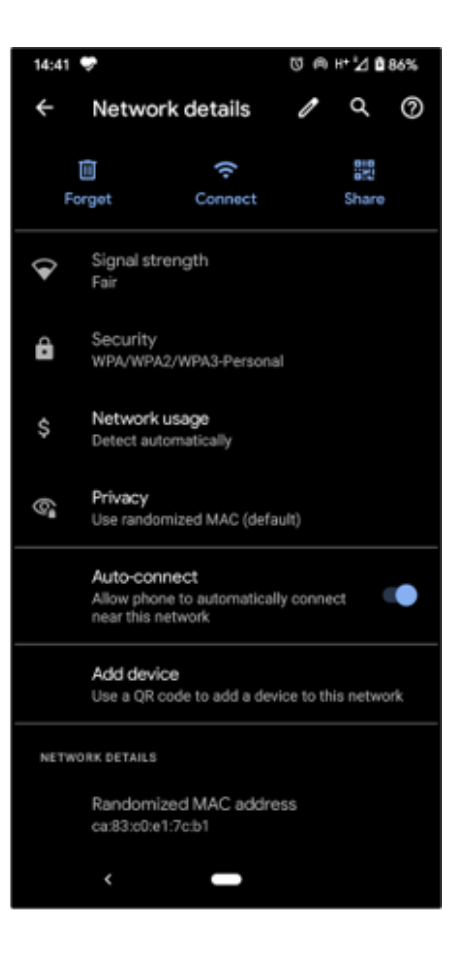

MAC Addresses: Day 1 (left) and Day 2 (right)

- Disable'Wi-Fi enhanced MAC randomization' from Developer Mode
- Upon disconnecting and reconnecting the client manually, a random MAC address is used for the Wi-Fi connection; the MAC address is same as the one used in Step1 of Case 1 (aa:e8:2d:ae:5e:86).

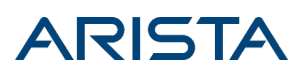

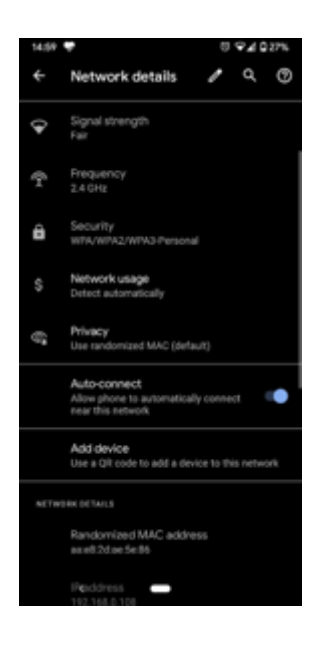

#### Windows 10

Case 1: MAC randomization is disabled from the Wi-Fi Setting menu

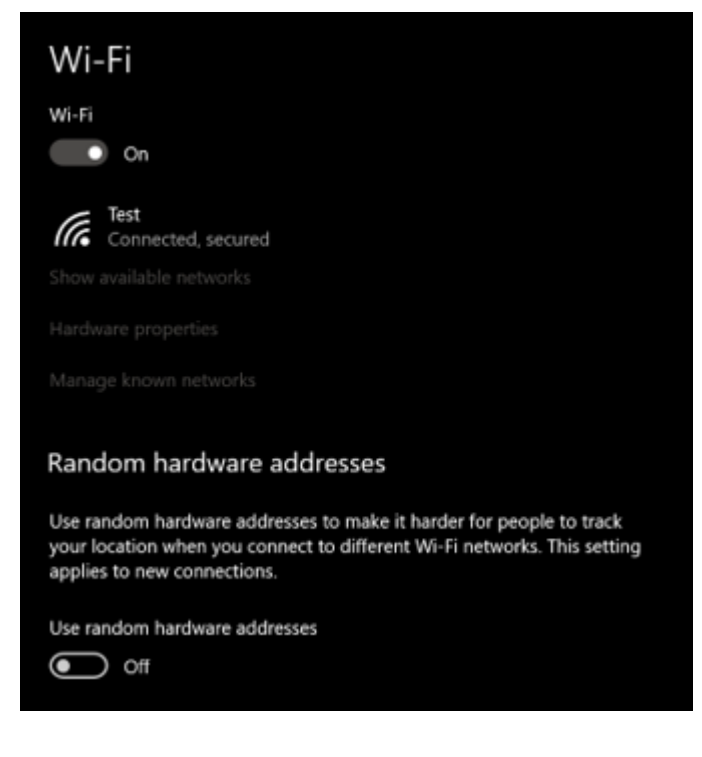

- Connect to an SSID
- Random MAC address is not generated and the client gets connected to the SSID with the Hardware MAC address

• Randomization is disabled by default in the Network (SSID) profile.

|                                                                       | Network Connection Details |                                     |
|-----------------------------------------------------------------------|----------------------------|-------------------------------------|
|                                                                       | Property                   | Value                               |
|                                                                       | Connection-specific DNS .  |                                     |
|                                                                       | Description                | Intel(R) Dual Band Wireless-AC 8265 |
|                                                                       | Physical Address           | 28-C6-3F-02-5B-AC                   |
| Random hardware addresses                                             | DHCP Enabled               | Yes                                 |
|                                                                       | IPv4 Address               | 192.168.0.112                       |
| Use random hardware addresses to make it harder for people to track   | IPv4 Subnet Mask           | 255.255.255.0                       |
| your location when you connect to this Wi-Fi network. This setting    | Lease Obtained             | Wednesday, July 22, 2020 2:52:56 PM |
| applies only to this network and any change will take effect the next | Lease Expires              | Thursday, July 23, 2020 2:52:55 PM  |
| time you connect                                                      | IPv4 Default Gateway       | 192.168.0.1                         |
| unie you connect.                                                     | IPv4 DHCP Server           | 192.168.0.1                         |
|                                                                       | IPv4 DNS Server            | 192.168.0.1                         |
| Use random addresses for this network                                 | IPv4 WINS Server           |                                     |
|                                                                       | NetBIOS over Tcpip Enab.   | Yes                                 |
| Off V                                                                 | Link-local IPv6 Address    | fe80::9cce:b4d6:5c81:55ad%7         |
|                                                                       | IPv6 Default Gateway       |                                     |
|                                                                       | IPv6 DNS Server            |                                     |
|                                                                       |                            |                                     |

Step 2

- Enable SSID-specific MAC randomization while the device is connected to the Wi-Fi network;
- The ongoing association is not broken and the client stays connected to the SSID.
- Disconnect from the Wi-Fi network and reconnect manually to the same SSID
- A randomized MAC address is used for the new association.

|                                                                       | Network Connection Details |                                     |
|-----------------------------------------------------------------------|----------------------------|-------------------------------------|
|                                                                       | Property                   | Value                               |
|                                                                       | Connection-specific DNS .  |                                     |
|                                                                       | Description                | Intel(R) Dual Band Wireless-AC 8265 |
|                                                                       | Physical Address           | 82-A8-92-97-41-9C                   |
| Random hardware addresses                                             | DHCP Enabled               | Yes                                 |
|                                                                       | IPv4 Address               | 192.168.0.111                       |
| Lise random hardware addresses to make it harder for neonle to track  | IPv4 Subnet Mask           | 255.255.255.0                       |
| user landom hardware addresses to make it harden for people to track  | Lease Obtained             | Wednesday, July 22, 2020 2:45:08 PM |
| your location when you connect to this wi-ri network. This setting    | Lease Expires              | Thursday, July 23, 2020 2:45:05 PM  |
| applies only to this network and any change will take effect the next | IPv4 Default Gateway       | 192.168.0.1                         |
| time you connect.                                                     | IPv4 DHCP Server           | 192.168.0.1                         |
|                                                                       | IPv4 DNS Server            | 192.168.0.1                         |
| Use random addresses for this network                                 | IPv4 WINS Server           |                                     |
|                                                                       | NetBIOS over Tcpip Enab.   | Yes                                 |
| On 🗸                                                                  | Link-local IPv6 Address    | fe80::5421:bc25:c48d:db8f%7         |
|                                                                       | IPv6 Default Gateway       |                                     |
|                                                                       | IPv6 DNS Server            |                                     |
|                                                                       |                            |                                     |

- Disable SSID-specific MAC randomization;
- The ongoing association is not broken and the client stays connected to the SSID.
- Disconnect from the Wi-Fi network and reconnect to the same SSID;
- Hardware MAC address is used for the new association.

|                                                                       | Network Connection Details:                         |
|-----------------------------------------------------------------------|-----------------------------------------------------|
| l lost                                                                | Property Value                                      |
| 88 1050                                                               | Connection-specific DNS                             |
| Dan dans bandaran addaraan                                            | Description Intel(R) Dual Band Wireless-AC 8265     |
| Random hardware addresses                                             | Physical Address 28-C6-3F-02-5B-AC                  |
|                                                                       | DHCP Enabled Yes                                    |
| Use random hardware addresses to make it harder for people to track   | IPv4 Address 192.168.0.112                          |
| your location when you connect to this Wi-Fi network. This setting    | IPv4 Subnet Mask 255.255.255.0                      |
| applies only to this network and any change will take effect the next | Lease Obtained Wednesday, July 22, 2020 2:50:57 PM  |
| time you connect                                                      | Lease Expires Thursday, July 23, 2020 2:50:53 PM    |
| une you connect.                                                      | IPv4 Default Gateway 192.168.0.1                    |
|                                                                       | IPv4 DHCP Server 192.168.0.1                        |
| Use random addresses for this network                                 | IPv4 DNS Server 192.168.0.1                         |
|                                                                       | IPv4 WINS Server                                    |
| Off V                                                                 | NetBIOS over Tcpip Enab Yes                         |
|                                                                       | Link-local IPv6 Address fe80::9cce:b4d6:5c81:55ad%7 |
|                                                                       | IPv6 Default Gateway                                |
|                                                                       | IPv6 DNS Server                                     |
|                                                                       |                                                     |

Step 4

- Select the 'Change daily' option while the device is connected to a Wi-Fi network
- Random MAC address is generated and the same is used for that wireless connection on the next calendar day.
- The random MAC address generated on day1 is '82-A8-92-97-41-9C' and MAC generated on day 2 is 'B2-26-05-00-A0-CF'.

|                                                                       | Network Connection Details | k .                                 |
|-----------------------------------------------------------------------|----------------------------|-------------------------------------|
| l fest                                                                | Property                   | Value                               |
|                                                                       | Connection-specific DNS .  |                                     |
|                                                                       | Description                | Intel(R) Dual Band Wireless-AC 8265 |
| Denderer benduren eddererer                                           | Physical Address           | B2-26-05-00-A0-CF                   |
| Random hardware addresses                                             | DHCP Enabled               | Yes                                 |
|                                                                       | IPv4 Address               | 192.168.0.109                       |
| Use random hardware addresses to make it harder for people to track   | IPv4 Subnet Mask           | 255.255.255.0                       |
| your location when you connect to this Wi-Fi network. This setting    | Lease Obtained             | Thursday, July 23, 2020 1:35:56 PM  |
| applies only to this network and any change will take effect the next | Lease Expires              | Friday, July 24, 2020 1:35:56 PM    |
| time you connect                                                      | IPv4 Default Gateway       | 192.168.0.1                         |
| alle you connect.                                                     | IPv4 DHCP Server           | 192.168.0.1                         |
|                                                                       | IPv4 DNS Server            | 192.168.0.1                         |
| Use random addresses for this network                                 | IPv4 WINS Server           |                                     |
|                                                                       | NetBIOS over Tcpip Enab.   | Yes                                 |
| Change daily 🗸 🗸                                                      | Link-local IPv6 Address    | fe80::b8d6:8625:9256:2f76%7         |
|                                                                       | IPv6 Default Gateway       |                                     |
|                                                                       | IPv6 DNS Server            |                                     |

- Forget the SSID
- $\circ~$  The client is disconnected from the Wi-Fi network
- Reconnect to the same SSID
- Hardware MAC address is being used for the new association; note that by default randomization is disabled for a new network (SSID) profile.

|                                                                       | Network Connection Details |                                     |
|-----------------------------------------------------------------------|----------------------------|-------------------------------------|
|                                                                       | Property                   | Value                               |
|                                                                       | Connection-specific DNS    |                                     |
|                                                                       | Description                | Intel(R) Dual Band Wireless-AC 8265 |
|                                                                       | Physical Address           | 28-C6-3F-02-5B-AC                   |
| Random hardware addresses                                             | DHCP Enabled               | Yes                                 |
|                                                                       | IPv4 Address               | 192.168.0.112                       |
| Use random hardware addresses to make it harder for people to track   | IPv4 Subnet Mask           | 255.255.255.0                       |
| your location when you connect to this Wi-Fi network. This setting    | Lease Obtained             | Wednesday, July 22, 2020 2:52:56 PM |
| applies only to this network and any change will take effect the next | Lease Expires              | Thursday, July 23, 2020 2:52:55 PM  |
| time you connect                                                      | IPv4 Default Gateway       | 192.168.0.1                         |
| une you connect.                                                      | IPv4 DHCP Server           | 192.168.0.1                         |
|                                                                       | IPv4 DNS Server            | 192.168.0.1                         |
| Use random addresses for this network                                 | IPv4 WINS Server           |                                     |
|                                                                       | NetBIOS over Tcpip Enab    | Yes                                 |
| Off V                                                                 | Link-local IPv6 Address    | fe80::9cce:b4d6:5c81:55ad%7         |
|                                                                       | IPv6 Default Gateway       |                                     |
|                                                                       | IPv6 DNS Server            |                                     |
|                                                                       |                            |                                     |

Case 2: MAC randomization is enabled from the Wi-Fi Setting menu.

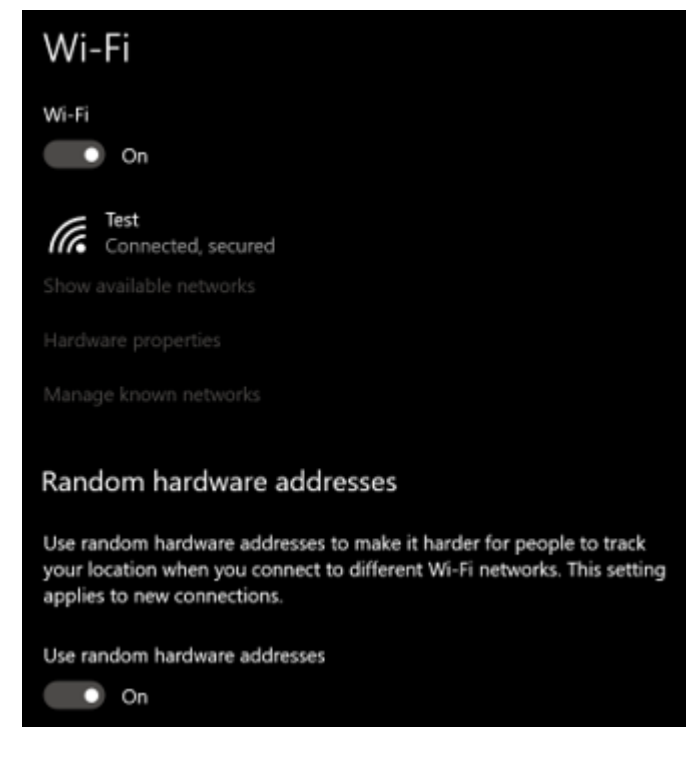

- Connect a new SSID (for which there is no existing SSID profile)
- The client gets connected to the SSID with a random MAC address (MAC randomization is automatically enabled for the SSID).

|                                                                       | Network Connection Details | :                                   |
|-----------------------------------------------------------------------|----------------------------|-------------------------------------|
| 命 Test                                                                | Property                   | Value                               |
|                                                                       | Connection-specific DNS    |                                     |
|                                                                       | Description                | Intel(R) Dual Band Wireless-AC 8265 |
|                                                                       | Physical Address           | 42-5B-09-1B-C1-BA                   |
| Random hardware addresses                                             | DHCP Enabled               | Yes                                 |
|                                                                       | IPv4 Address               | 192.168.0.113                       |
| Use random hardware addresses to make it harder for people to track   | IPv4 Subnet Mask           | 255.255.255.0                       |
| your location when you connect to this Wi-Ei network. This setting    | Lease Obtained             | Wednesday, July 22, 2020 3:00:19 PM |
| applies only to this natural and any change will take effect the next | Lease Expires              | Thursday, July 23, 2020 3:00:19 PM  |
| time you connect                                                      | IPv4 Default Gateway       | 192.168.0.1                         |
| time you connect.                                                     | IPv4 DHCP Server           | 192.168.0.1                         |
|                                                                       | IPv4 DNS Server            | 192.168.0.1                         |
| Use random addresses for this network                                 | IPv4 WINS Server           |                                     |
|                                                                       | NetBIOS over Tcpip Enab.   | . Yes                               |
| On 🗸                                                                  | Link-local IPv6 Address    | fe80::315f:13d1:18f0:887b%7         |
|                                                                       | IPv6 Default Gateway       |                                     |
|                                                                       | IPv6 DNS Server            |                                     |
|                                                                       |                            |                                     |

Step 2

- Disable SSID-specific MAC randomization while the device is still connected to the Wi-Fi network
- Wi-Fi connection does not break down.
- Disconnect and reconnect manually to the same SSID
- Hardware MAC is used for the new association even though the global MAC randomization option remains enabled.

|                                                                       | Network Connection Details |                                     |
|-----------------------------------------------------------------------|----------------------------|-------------------------------------|
|                                                                       | Property                   | Value                               |
|                                                                       | Connection-specific DNS    |                                     |
|                                                                       | Description                | Intel(R) Dual Band Wireless-AC 8265 |
| Random hardware addresses                                             | Physical Address           | 28-C6-3F-02-5B-AC                   |
| Random haraware addresses                                             | DHCP Enabled               | Yes                                 |
|                                                                       | IPv4 Address               | 192.168.0.112                       |
| Use random hardware addresses to make it harder for people to track   | IPv4 Subnet Mask           | 255.255.255.0                       |
| your location when you connect to this Wi-Fi network. This setting    | Lease Obtained             | Wednesday, July 22, 2020 5:19:32 PM |
| applies only to this network and any change will take effect the next | Lease Expires              | Thursday, July 23, 2020 5:19:29 PM  |
| time you connect.                                                     | IPv4 Default Gateway       | 192.168.0.1                         |
|                                                                       | IPv4 DHCP Server           | 192.168.0.1                         |
| Lise random addresses for this network                                | IPv4 DNS Server            | 192.168.0.1                         |
|                                                                       | IPv4 WINS Server           |                                     |
| Off V                                                                 | NetBIOS over Tcpip Enab    | . Yes                               |
|                                                                       | Link-local IPv6 Address    | fe80::9cce:b4d6:5c81:55ad%7         |
|                                                                       | IPv6 Default Gateway       |                                     |
|                                                                       | IPv6 DNS Server            |                                     |

- Enable the SSID specific MAC randomization
- The ongoing association is not broken
- Disconnect and reconnect the client to the same SSID
- MAC address is the same the one generated in Step 1 (42-5B-09-1B-C1-BA).

|                                                                       | Network Connection Details:                         |
|-----------------------------------------------------------------------|-----------------------------------------------------|
| 命 Test                                                                | Property Value                                      |
|                                                                       | Connection-specific DNS                             |
|                                                                       | Description Intel(R) Dual Band Wireless-AC 8265     |
| Random hardware addresses                                             | Physical Address 42-5B-09-1B-C1-BA                  |
|                                                                       | DHCP Enabled Yes                                    |
| the moder backwar address to ache 2 backs for a sole to test.         | IPv4 Address 192.168.0.113                          |
| Use random hardware addresses to make it harder for people to track   | IPv4 Subnet Mask 255.255.255.0                      |
| your location when you connect to this Wi-Fi network. This setting    | Lease Obtained Wednesday, July 22, 2020 5:21:02 PM  |
| applies only to this network and any change will take effect the next | Lease Expires Thursday, July 23, 2020 5:20:59 PM    |
| time you connect.                                                     | IPv4 Default Gateway 192.168.0.1                    |
|                                                                       | IPv4 DHCP Server 192.168.0.1                        |
| Use random addresses for this network                                 | IPv4 DNS Server 192.168.0.1                         |
|                                                                       | IPv4 WINS Server                                    |
| on v                                                                  | NetBIOS over Tcpip Enab Yes                         |
|                                                                       | Link-local IPv6 Address fe80::315f:13d1:18f0:887b%7 |
|                                                                       | IPv6 Default Gateway                                |
|                                                                       | IPv6 DNS Server                                     |
|                                                                       |                                                     |

Step 4

- Enable the ' Change daily' option for the SSID profile
- New random MAC address is used the next day (Day 1 MAC address: 42-5B-09-1B-C1-BA and Day 2 MAC address: 1A-37-E1-A9-56-49).

|                                                                       | Network Connection Details: |                                     |
|-----------------------------------------------------------------------|-----------------------------|-------------------------------------|
|                                                                       | Property                    | Value                               |
|                                                                       | Connection-specific DNS     |                                     |
|                                                                       | Description                 | Intel(R) Dual Band Wireless-AC 8265 |
| Random hardware addresses                                             | Physical Address            | 1A-37-E1-A9-56-49                   |
|                                                                       | DHCP Enabled                | Yes                                 |
| Lice random bardware addresses to make it barder for neonle to track  | IPv4 Address                | 192.168.0.107                       |
| user legation when you connect to this Wi Fi network. This setting    | IPv4 Subnet Mask            | 255.255.255.0                       |
| your location when you connect to this wir-Fi network. This setting   | Lease Obtained              | Friday, July 24, 2020 12:23:01 PM   |
| applies only to this network and any change will take effect the next | Lease Expires               | Saturday, July 25, 2020 12:23:02 PM |
| time you connect.                                                     | IPv4 Default Gateway        | 192.168.0.1                         |
|                                                                       | IPv4 DHCP Server            | 192.168.0.1                         |
| Use random addresses for this network                                 | IPv4 DNS Server             | 192.168.0.1                         |
|                                                                       | IPv4 WINS Server            |                                     |
| Change daily 🗸 🗸                                                      | NetBIOS over Tcpip Enab     | Yes                                 |
|                                                                       | Link-local IPv6 Address     | fe80::75c9.bcbc:9656:9515%7         |
|                                                                       | IPv6 Default Gateway        |                                     |
|                                                                       | IPv6 DNS Server             |                                     |

- Forget the SSID; the device gets disconnected from the Wi-Fi network.
- Reconnect to the same SSID
- A new random MAC address is generated. The newly generated MAC address is different from the MAC address generated in Step 4 (1A-37-E1-A9-56-49).

|                                                                       | Network Connection Details:       |                               |
|-----------------------------------------------------------------------|-----------------------------------|-------------------------------|
| 命 Test                                                                | Property Value                    |                               |
|                                                                       | Connection-specific DNS           |                               |
|                                                                       | Description Intel(R) E            | ual Band Wireless-AC 8265     |
| Random hardware addresses                                             | Physical Address BE-8F-10         | C-80-2A-20                    |
|                                                                       | DHCP Enabled Yes                  |                               |
| the sector backward device to each 2 back for each to tech            | IPv4 Address 192.168.             | 0.114                         |
| Use random hardware addresses to make it harder for people to track   | IPv4 Subnet Mask 255.255.2        | 255.0                         |
| your location when you connect to this Wi-Fi network. This setting    | Lease Obtained Wedness            | lay, July 22, 2020 5:22:30 PM |
| applies only to this network and any change will take effect the next | Lease Expires Thursday            | , July 23, 2020 5:22:29 PM    |
| time you connect.                                                     | IPv4 Default Gateway 192.168.     | 0.1                           |
|                                                                       | IPv4 DHCP Server 192.168.         | 0.1                           |
| Use random addresses for this network                                 | IPv4 DNS Server 192.168.          | 0.1                           |
|                                                                       | IPv4 WINS Server                  |                               |
| On v                                                                  | NetBIOS over Tcpip Enab Yes       |                               |
|                                                                       | Link-local IPv6 Address fe80::186 | 9:355a:832e:f24b%7            |
|                                                                       | IPv6 Default Gateway              |                               |
|                                                                       | IPv6 DNS Server                   |                               |
|                                                                       |                                   |                               |

iOS 14

Step 1

- Connect the iPhone to a new SSID
- A new random MAC address is generated for the connection and a totally different random MAC address is used in the Probe Request.
- The figure below shows the Probe Request frame generated from the iPhone.

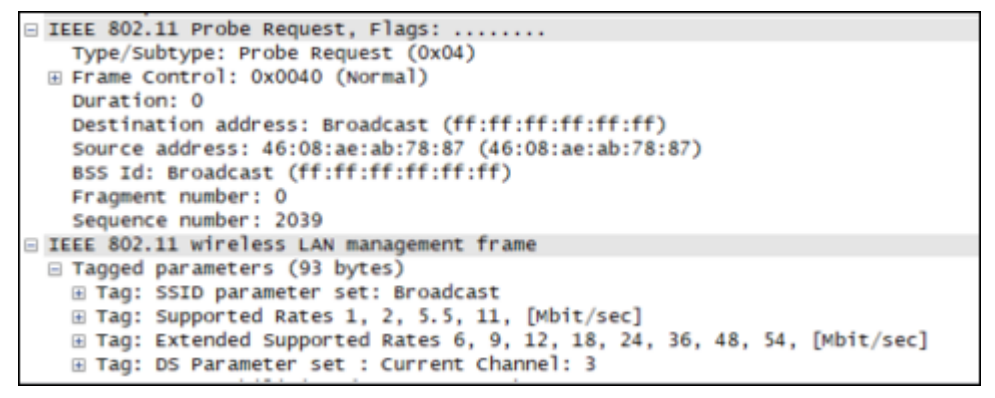

The figure below shows the Association Request frame generated from the iPhone.

```
    IEEE 802.11 Authentication, Flags: ......
Type/Subtype: Authentication (0x0b)
    Frame Control: 0x00B0 (Normal)
Duration: 60
Destination address: 30:86:2d:a0:18:00 (30:86:2d:a0:18:00)
Source address: ee:ec:77:f1:9e:6e (ee:ec:77:f1:9e:6e)
BSS Id: 30:86:2d:a0:18:00 (30:86:2d:a0:18:00)
Fragment number: 0
Sequence number: 1696
    IEEE 802.11 wireless LAN management frame
```

• The profile of the newly connected SSID has MAC randomization automatically enabled (referred to as 'Private Address' in the figure below).

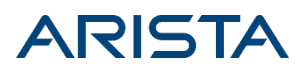

| 11:38                                                                                                    |                   |  |  |  |
|----------------------------------------------------------------------------------------------------|-------------------|--|--|--|
| Vivek_i0                                                                                                    | S_14_WPA2#1       |  |  |  |
|                                                                                                    |                   |  |  |  |
| Forget This Network                                                                                                    |                   |  |  |  |
|                                                                                                    |                   |  |  |  |
| Auto-Join                                                                                                    |                   |  |  |  |
|                                                                                                    |                   |  |  |  |
| Private Address                                                                                                    |                   |  |  |  |
| Wi-Fi Address                                                                                                    | EE:EC:77:F1:9E:6E |  |  |  |
| Using a private address helps reduce tracking of your iPhone<br>across different Wi-Fi networks.                                                                                                    |                   |  |  |  |
| Low Data Mode                                                                                                    |                   |  |  |  |
| Law Data Mode helps reduce your iPhone data usage over<br>your cellular network or specific Wi-Fi networks you select.<br>When Low Data Mode is turned on, automatic updates and<br>background tasks, such as Photos syncing, are paused. |                   |  |  |  |
| IPV4 ADDRESS                                                                                                    |                   |  |  |  |
| Configure IP                                                                                                    | Automatic >       |  |  |  |
| IP Address                                                                                                    | 30.30.30.73       |  |  |  |
| Subnet Mask                                                                                                    | 255.255.255.0     |  |  |  |
| Router                                                                                                    | 30.30.30.101      |  |  |  |
|                                                                                                    |                   |  |  |  |
| Renew Lease                                                                                                    |                   |  |  |  |
| DNS                                                                                                    |                   |  |  |  |

- Disable MAC randomization in the SSID profile; a confirmation message pops up.
- On selecting the 'Disconnect' option, the iPhone automatically disconnects and reconnects to the same SSID.
- The client gets reconnected to the SSID with its Hardware MAC address.

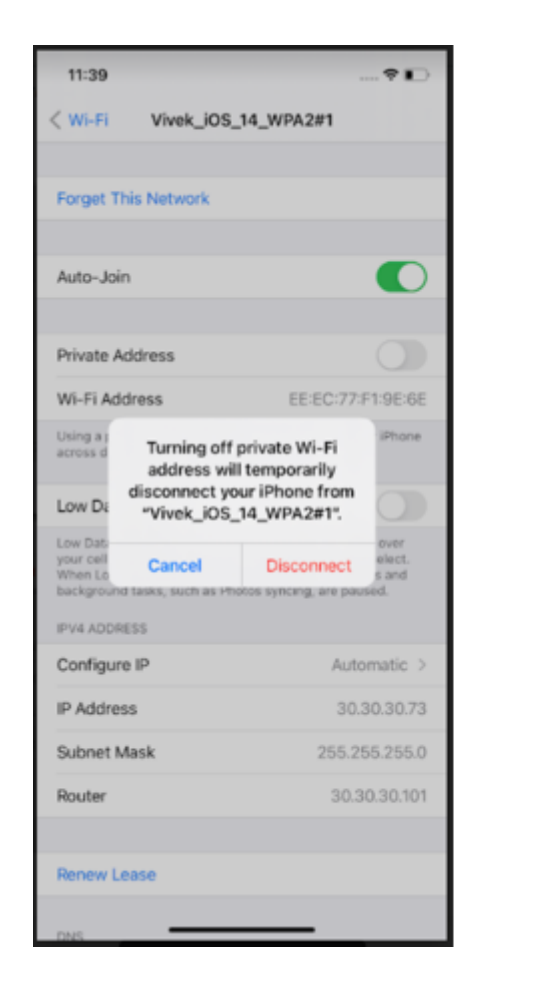

| 11:39                                                                                                    | 📭                 |  |  |  |
|----------------------------------------------------------------------------------------------------|-------------------|--|--|--|
| <pre>     Wi-Fi Vivek_iOS_ </pre>                                                                                                    | 14_WPA2#1         |  |  |  |
|                                                                                                    |                   |  |  |  |
| Forget This Network                                                                                                    |                   |  |  |  |
|                                                                                                    |                   |  |  |  |
| Auto-Join                                                                                                    |                   |  |  |  |
|                                                                                                    |                   |  |  |  |
| Private Address                                                                                                    |                   |  |  |  |
| Wi-Fi Address                                                                                                    | CC:66:0A:CB:96:F5 |  |  |  |
| Using a private address helps reduce tracking of your iPhone<br>across different Wi-Fi networks.                                                                                                    |                   |  |  |  |
| Low Data Mode                                                                                                    |                   |  |  |  |
| Low Data Mode helps reduce your iPhone data usage over<br>your cellular network or specific Vii-Fi networks you select.<br>When Low Data Mode is turned on, automatic updates and<br>background tasks, such as Photos synching, are paused. |                   |  |  |  |
| IPV4 ADDRESS                                                                                                    |                   |  |  |  |
| Configure IP                                                                                                    | Automatic >       |  |  |  |
| IP Address                                                                                                    |                   |  |  |  |
| Subnet Mask                                                                                                    |                   |  |  |  |
| Router                                                                                                    |                   |  |  |  |
|                                                                                                    |                   |  |  |  |
| Renew Lease                                                                                                    |                   |  |  |  |
| DNS                                                                                                    |                   |  |  |  |

- Enable MAC randomization in the SSID profile; a confirmation message pops up
- On selecting the 'Disconnect' option, the device automatically disconnects and reconnects to the same SSID with a random MAC address
- The random MAC address is the same as in Step 1 (EE-EC-77-F1-9E-6E).

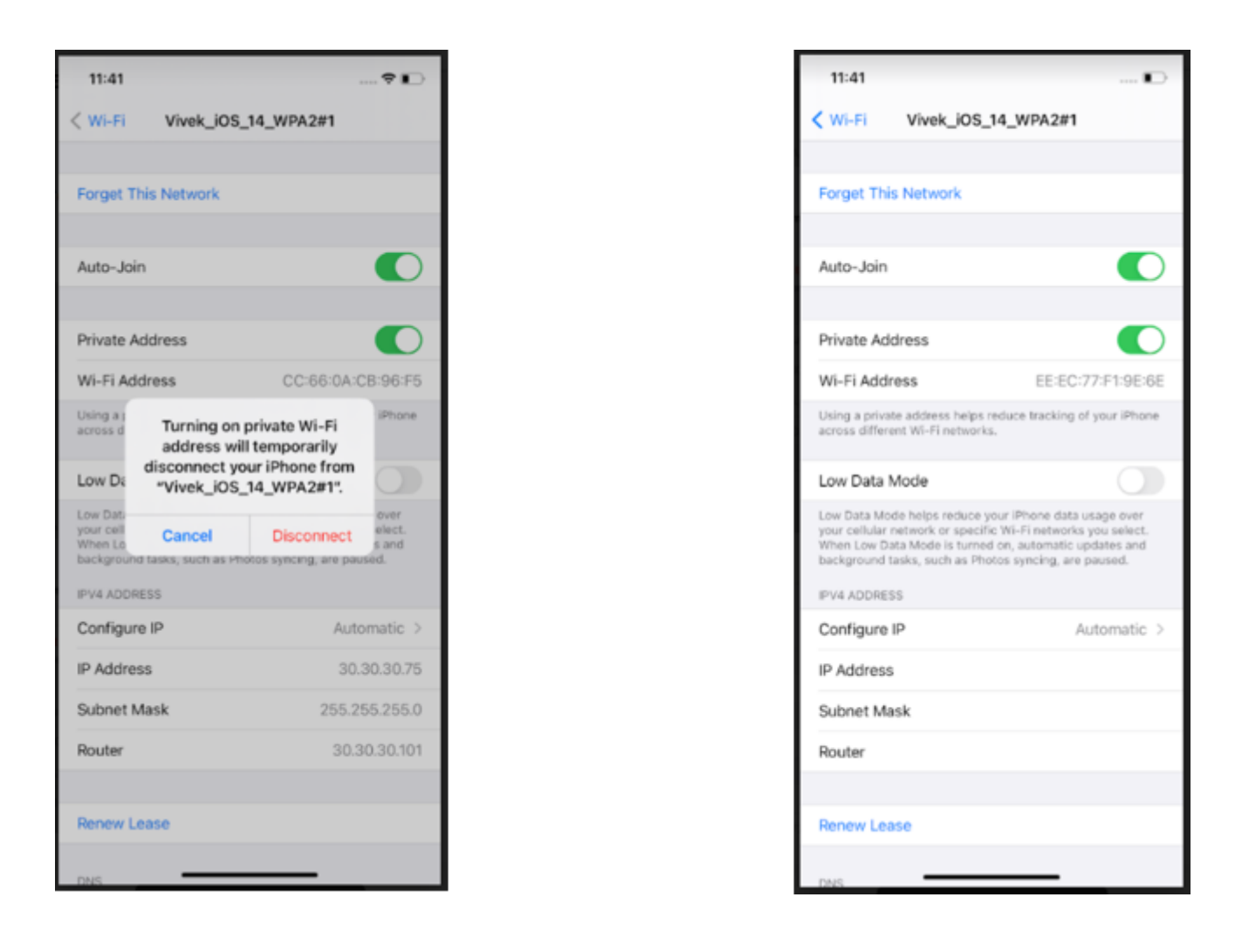

- Forget the SSID profile while the device is connected to the Wi-Fi network; it is observed that the user gets disconnected from the network.
- Reconnect to the same SSID; the same random MAC address that was generated in Step 1 (EE-EC-77-F1-9E-6E) is used for reconnecting to the SSID.

| 11:41                            |                                |                                   |                         |
|----------------------------------|--------------------------------|-----------------------------------|-------------------------|
| < Wi-Fi                          | Vivek_iOS_                     | 14_WPA2#1                         |                         |
|                                  |                                |                                   |                         |
| Forget T                         | his Network                    |                                   |                         |
|                                  |                                |                                   |                         |
| Auto-Jo                          | in                             |                                   |                         |
| Private A                        | Address                        |                                   |                         |
| Wi-Fi Ad                         | Irlease                        | FE-EC-77-F                        | 1:0E:6E                 |
| Using a p                        | Eorget Wi                      | Ei Network                        | iPhone                  |
| across d                         | "Vivek_iOS_1                   | 4_WPA2#1" ?                       |                         |
| Low Da                           | iCloud Keychain wil<br>Wi-Fi n | Il no longer join this<br>etwork. |                         |
| Low Dat:<br>your cell<br>When Lo | Cancel                         | Forget                            | over<br>elect.<br>s and |
| IDVA ADDA                        | u leaka, autorea roo           | kua ayinteng, ere paul            | red.                    |
| Configu                          | re IP                          | Auto                              | matic >                 |
| IP Addre                         | 15.5                           | 30.3                              | 30.30.73                |
| Subact                           | Mack                           | 255.25                            | 5 255 0                 |
| Dautas                           | Actory                         | 200.20                            | 0.200.404               |
| Router                           |                                | 30.3                              | 0.30.101                |
| Denery                           | 0000                           |                                   |                         |
| Herrew L                         | case                           |                                   |                         |
| DNS                              |                                |                                   |                         |

**Note**: On upgrade to iOS 14, even though MAC randomization is ON by default, the MAC address corresponding to known networks (SSID) remains the same as Hardware MAC address for more than 24 hours and it changes to random MAC after that which remains constant.

#### Summary

|                  | Android 11                                                  | Windows 10                                                                                                   | iOS 14                                                      |
|------------------|-------------------------------------------------------------|----------------------------------------------------------------------------------------------------|-------------------------------------------------------------|
| Default Behavior | MAC randomization is default ON and users cannot change it. | MAC randomization is turned<br>OFF by default. Users have<br>the option to turn ON/OFF<br>MAC randomization. | MAC randomization is default ON and users cannot change it. |

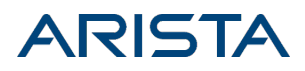

| Connection to an<br>SSID for the first<br>time                                                                                                    | On connecting for the<br>first time to an SSID, a<br>new random MAC is<br>generated for the<br>connection.                          | <ol> <li>MAC Randomization OFF<br/>On connecting to a new<br/>SSID, Hardware MAC is used<br/>for the connection</li> <li>MAC Randomization ON</li> <li>On connecting to a new<br/>SSID random MAC address is<br/>used for that connection</li> </ol>                                                                                                    | On connecting for the<br>first time to an SSID, a<br>new random MAC is<br>generated for the<br>connection.                          |
|----------------------------------------------------------------------------------------------------|----------------------------------------------------------------------------------------------------|----------------------------------------------------------------------------------------------------|----------------------------------------------------------------------------------------------------|
| Connection to<br>existing SSID                                                                                                    | On disconnecting and<br>reconnecting to the<br>same SSID, the same<br>random MAC is used for<br>the connection.                     | • With MAC Randomization<br>ON, disconnecting and<br>reconnecting to the same<br>SSID results in the same MAC<br>address being used.                                                                                                    | On disconnecting and<br>reconnecting to the<br>same SSID, the same<br>random MAC is used for<br>the connection.                     |
| Disable MAC<br>randomization for<br>an SSID                                                                                                    | On disabling MAC<br>randomization, the<br>device is automatically<br>reconnected to the SSID<br>with Hardware Wi-Fi MAC<br>address. | <ul> <li>MAC Randomization is OFF</li> <li>On disabling MAC</li> <li>randomization, the user has</li> <li>to manually reconnect to the</li> <li>same SSID (Hardware MAC</li> <li>address is used)</li> <li>MAC Randomization is ON</li> <li>On disabling MAC</li> <li>randomization, the user has</li> <li>to manually reconnect to the</li> <li>same SSID (Hardware MAC</li> <li>address is used)</li> </ul> | On disabling MAC<br>randomization, the<br>device is automatically<br>reconnected to the SSID<br>with Hardware Wi-Fi MAC<br>address. |
| MAC<br>randomization<br>Disable for all SSID                                                                                                    | NA                                                                                                    | On disabling MAC<br>randomization for all SSIDs,<br>the device uses Hardware<br>MAC address for<br>reconnection.                                                                                                    | NA                                                                                                    |
| SSID Profile Forget<br>and Reconnection<br>and connection<br>and connection<br>and connection<br>and connection<br>and connection<br>and connection<br>and connection<br>connection |                                                                                                    | <ul> <li>MAC Randomization is OFF</li> <li>On forgetting the SSID and</li> <li>reconnecting to it, Hardware</li> <li>MAC address is used for the</li> <li>connection</li> <li>MAC Randomization is ON</li> <li>On forgetting the SSID and</li> <li>reconnecting to it, a newly</li> <li>generated random MAC</li> <li>address is used for the</li> <li>connection.</li> </ul>                                 | On forgetting the SSID<br>and reconnecting to it,<br>the same SSID specific<br>random MAC is used for<br>the connection.            |

For details on how MAC randomization impacts Arista Wi-Fi features, see the <u>whitepaper</u>.